# www.philips.com/welcome

SPE9010

SPE9015

SPE9020

SPE9025

SPE9030

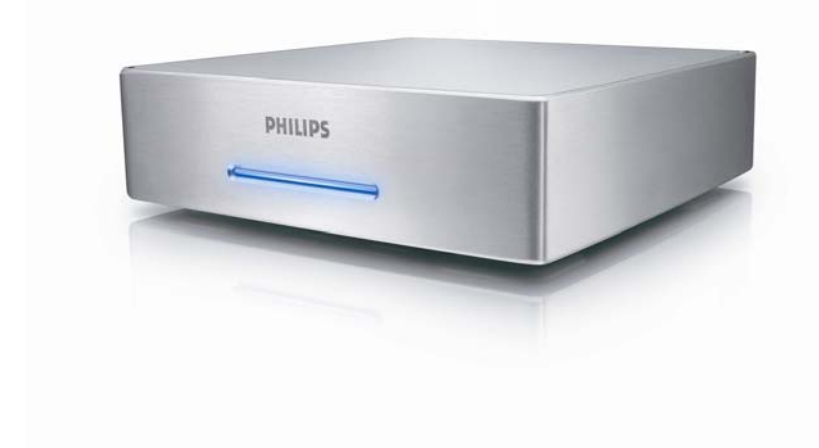

# Indhold

| Indhold                                                                                                    | 2           |
|----------------------------------------------------------------------------------------------------|-------------|
| Din multimedieharddisk                                                                                                    | 3           |
| Inden du starter                                                                                                    | 4           |
| Hvor er der oplysninger om garantien?<br>WEEE-mærke: ''Information til forbrugeren''<br>Bortskaffelse af det gamle produkt  | 4<br>4<br>4 |
| Oversigt                                                                                                    | 6           |
| Multimedieharddisk                                                                                                    | 8           |
| Sådan sluttes enheden til dit TV<br>Sådan slutter du enheden til dit lydsystem (ekstra)<br>Sådan sluttes enheden til din PC | 8<br>9<br>9 |
| Opsætning af TV                                                                                                    | 10          |
| I ænd for multimedienarddisken<br>Oversigt over menu<br>Navigation med fjembetjening                                        | 10<br>      |
| Spilog<br>Lydindstillinger<br>Videoindstillinger                                                                            |             |
| Opsætning af TV-type<br>Konfigurer pauseskærm<br>Firmwareopdatering<br>DivX® VOD-kode                                       | 12<br>      |
| Opsætning af PC                                                                                                    | 14          |
| Sådan afspilles film<br>Sådan afspilles musik<br>Sådan ser du billeder                                                      |             |
| Opsætning af firmware                                                                                                    | 18          |
| Fejlfinding<br>Onlinehjælp<br>Problemer og tip                                                                              | 19<br>      |
| Gendannelsesproces                                                                                                    |             |
| I EKNISKE GATA<br>Understøttede formater<br>ISO-kompatibilitet<br>DivX®-kompatibilitet<br>DivX® VOD-kompatibilitet          |             |

# Din multimedieharddisk

Tillykke med dit køb og velkommen til Philips!

For at få fuldt udbytte af den støtte, Philips tilbyder, skal du registrere dit produkt på www.philips.com/welcome

# Hvad følger med

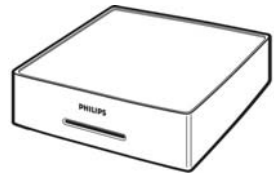

A. Multimedieharddisk

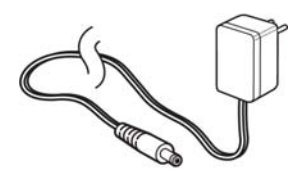

C. Strømforsyningen

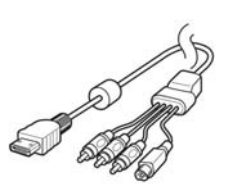

D. AV-kabel (Komposit RCA, S-Video mini DIN, venstre RCA-lydstik, højre RCAlydstik)

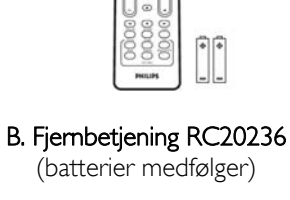

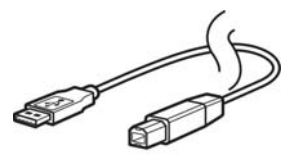

E. USB-kabel

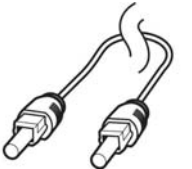

F. Optisk SPDIF-kabel

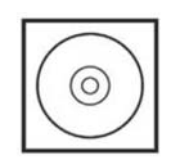

G. CD (Inklusive manual)

H. Lynstarthåndbog

• Muligt tilbehør, der kan sluttes til andre ældre TV-apparater (leveres ikke af Philips)

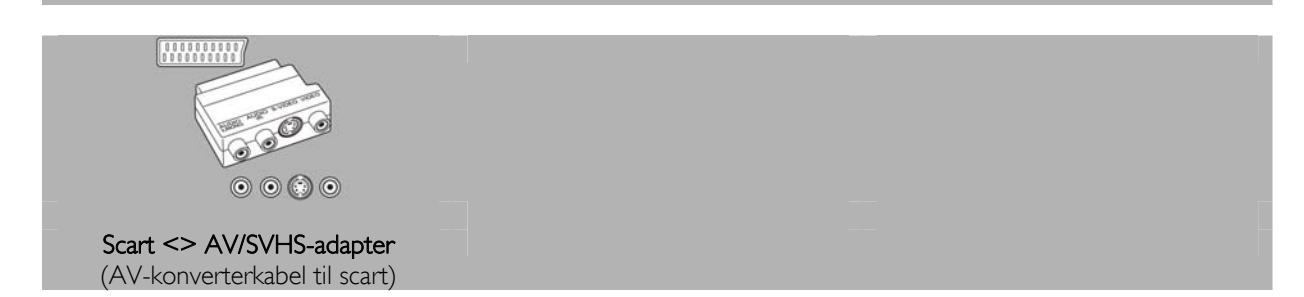

### Inden du starter

Maskinen indeholder ingen dele, der kan repareres af brugeren. Reparationer bør kun udføres af kvalifi ceret personale.

## Installation

### En egnet placering

- Placer apparatet på en fl ad, hård og stabil overfl ade. Placer ikke apparatet på et tæppe.
- Placer ikke apparatet oven på andet udstyr, der kan opvarme det (f.eks. modtager eller forstærker).
- Anbring ikke noget under apparatet (f.eks. cd'er, blade).
- Installer enheden nær stikkontakten, og hvor det er nemt at komme til strømkablet.

### Plads til ventilation

 Anbring apparatet et sted med tilstrækkelig ventilation for at forhindre intern overophedning. Der skal være mindst 10 cm fri plads bag ved og over apparatet og mindst 5 cm til venstre og højre for apparatet for at undgå overophedning.

### Undgå høje temperaturer, fugt, vand og støv

- Apparatet må ikke udsættes for dryppende væsker eller sprøjt.
- Anbring ikke nogen farekilder på apparatet (f.eks. væskefyldte genstande, stearinlys).

### Hvor er der oplysninger om garantien?

Se på den eksterne harddisk og bladr til mappen 'PhilipsWarranty' (garantiinformation). Du skal bruge programmet Adobe Reader til at åbne disse filer. Hvis du ikke har Adobe Reader, kan du downloade programmet gratis på www.adobe.com.

Philips-garantien vil muligvis ikke være gyldig, hvis en skade er sket på grund af uheld, stød, misbrug eller forsømmelse.

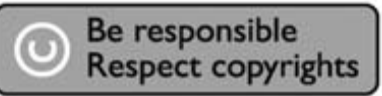

"Fremstilling af uautoriserede kopier af kopibeskyttet materiale, herunder computerprogrammer, filer, udsendelser og lydoptagelser, kan være en overtrædelse af ophavsretten og udgøre en strafbar handling. Dette udstyr må ikke anvendes til sådanne formål."

### WEEE-mærke: "Information til forbrugeren"

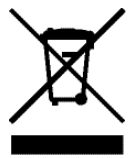

### Bortskaffelse af det gamle produkt

Produktet er udviklet og fremstillet med anvendelse af materialer og komponenter af høj kvalitet, som kan genindvindes og genbruges. Indhent information om det lokale indsamlingssystem for elektriske og elektroniske produkter, herunder produkter, der er mærket med symbolet med den overstregede skraldespand. Følg de lokale bestemmelser og kassér ikke dine gamle produkter sammen med det almindelige husholdningsaffald.

# ADVARSEL

Plastposer kan være farlige.

Opbevar denne pose utilgængeligt for spædbørn og små børn for at undgå risikoen for kvælning.

Selvom dette produkt er udviklet til at holde længe, anbefaler Philips, at du behandler elektronikprodukter ordentligt: Undgå, at produktet kommer i kontakt med vand eller udsættes for ekstreme kræfter.

Anbring produktet i omgivelser med god ventilation for at opnå den længst mulige levetid og optimal ydeevne.

# Oversigt

### Multimedieharddisk

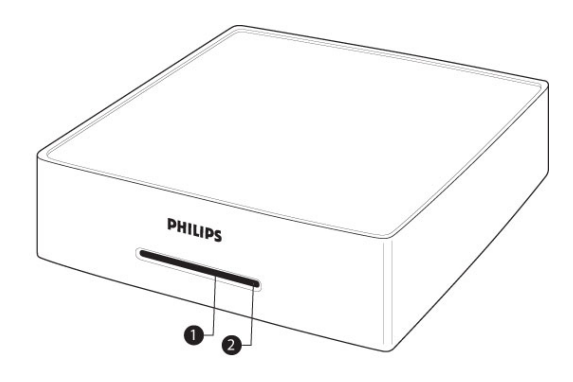

- 1. LED 1 (grøn)
- Strømindikator 2. LED 2 (blå)

Standby og aktivitetsindikator

| LED-tilstand:                  | LED 1 (grøn) | LED 2 (blå)  |
|--------------------------------|--------------|--------------|
| Enhed er slukket               | Fra          | fra          |
| Enhed er i standby             | Fra          | til          |
| Enhed er tændt                 | Til          | til          |
| PC-tilstand, harddisk aktiv    | Fra          | Til, blinker |
| AV-tilstand, RC-kommando givet | Blinker      | til          |

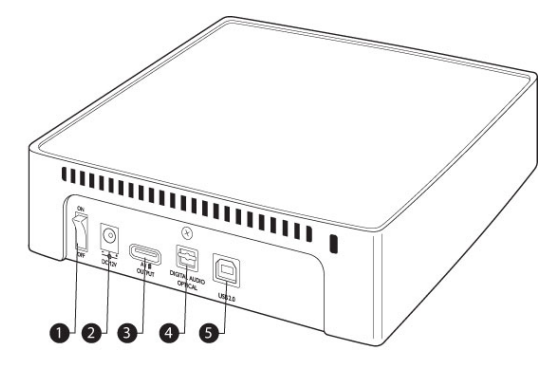

- 1. Tænd/sluk-knap
  - Tænder/slukker for strømmen til multimedieharddisken
- 2. DC-indgang 12 V Stik til strømforsyning
- 3. AVV-udgang A/V-stik
- 4. Digital lydport optisk Lydudgang til tilslutning til forstærker
- Lydudgang til tilslutning til forstærker 5. USB 2.0
- 5. USB 2.0 USB-stik

- Kun den medfølgende fjernbetjening eller en korrekt programmeret universalfjernbetjening kan anvendes til multimedieharddisken.
- Fjernbetjeningen kan kun anvendes, når enheden er i TV-tilstand.
- 1. Standby-knappen Tænder/slukker for den
- valgte enhed 2. Knappen Movies (Film) Går til menuen Movies (Film)
- 3. Knappen Music (Musik) Går til menuen Music (Musik)
- 4. Knappen Rotate (Roter) Roterer billedet
- 5. Knappen Thumbs (Miniaturebilledet) Viser billedet
- 6. Knappen Home (Hjem) Går til hovedmenuen
- 7. Knapperne op, ned, venstre og højre Flytter markøren i den angivne retning
- 8. Knap til lydløs Slår lyden fra
- 9. Afspilningsknap Afspil
- 10. Lydstyrkeknapper Lydstyrke op/ned
- 11. Tilbagespolingsknap Spol tilbage
- Pauseknap
   Sætter på pause
   Krappen Play all (A
- Knappen Play all (Afspil alle) Afspiller alle
   Knappen Menu
- Viser menu over ISOfiler
- 15. Knappen Slow (Langsom) Langsom gengivelse/ Afspilning af ISO-fil billede for billede
- Knappen Repeat (Gentag) Gentager titel, kapitel, nummer på ISO-fil

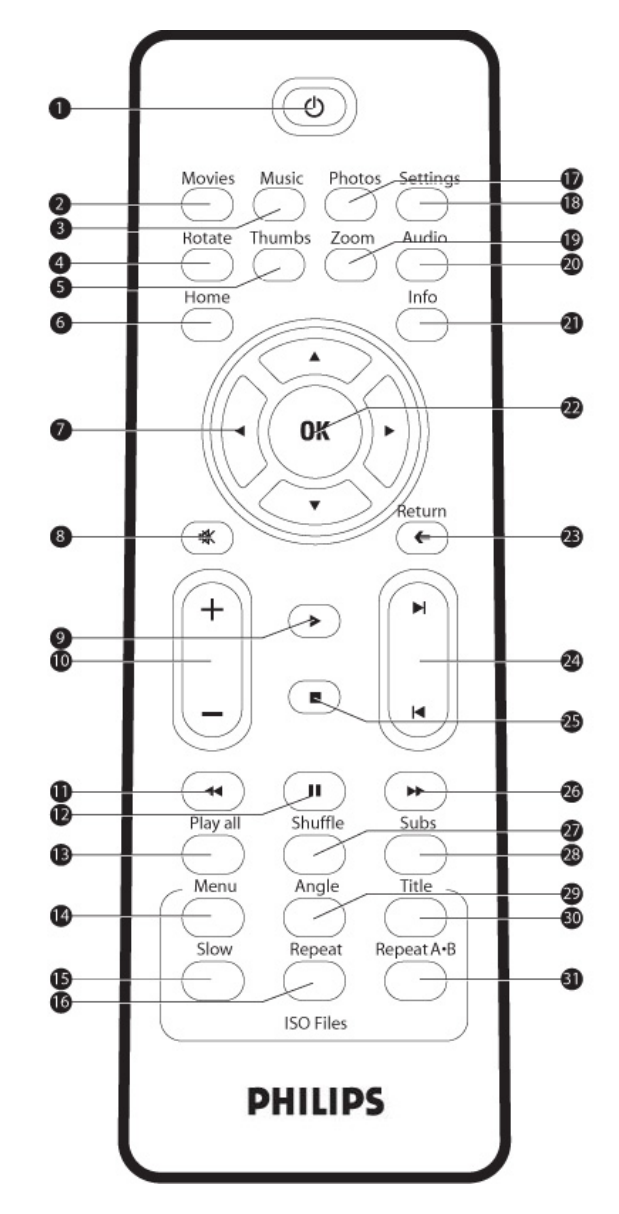

- 17. Knappen Photos (Fotos) Går til menuen Pictures (Billeder)
- Knappen Settings (Indstillinger) Går til indstillinger for Media Player
- **19. Knappen Zoom** Zoom billede
- 20. Knappen Audio (Lyd) Vælger lyd
- 21. Knappen Info (Oplysninger) Viser oplysninger om fil
- 22. Knappen OK Bekræfter valg
- 23. Knappen Return (Tilbage) Vender tilbage til forrige menu
- 24. Kapitelknappen Kapitel op/ned
- 25. Stopknappen Stop
- 26. Fremadspolingsknap Hurtigt frem
- 27. Knappen Shuffle (Bland) Blander
- 28. Knappen Subs (Undertekster) Undertekster
- 29. Knappen Angle (Vinkel) Vælger kameravinkel for ISO-fil
- **30. Knappen Title (Titel)** Viser ISO-filens titelblad
- 31. Repeat A-B (Gentag A-B) Gentager et angivet stykke af ISO-filen

# Tilslut

# Sådan sluttes enheden til dit TV

### Behøver du hjælp?

I den dokumentation, der fulgte med dit TV, kan du finde oplysninger om:

- De enheder, du kan slutte til TV'et.
- Den type kabler, du kan slutte til TV'et.

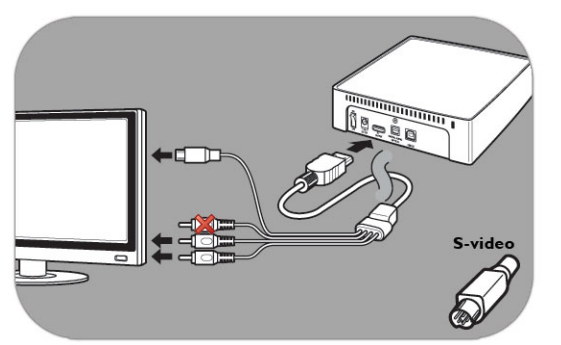

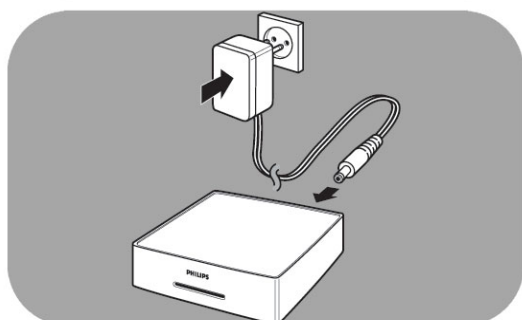

### Mulighed 1 - Bedste kvalitet (S-Video)

- 1. Tag AV-kablet
- 2. Sæt den flade ende af AV-kablet i A/V-udgangen bag på multimedieharddisken
- 3. Sæt S-Video-stikket i den anden ende af AV-kablet i TV'et
- Sæt det røde og hvide stik på AV-kablet ind i portene AUDIO-L og AUDIO-R på TV'et
- 5. Slut den medfølgende adapter til multimedieharddisken og stikkontakten
- 6. Indstil TV'et på den rigtige eksterne indgang

Nogle TV"er virker ikke, når S-video-stikket og det gule stik er tilsluttet samtidigt.

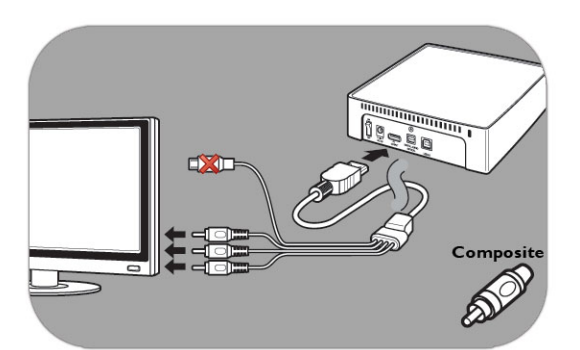

### Mulighed 2 - God kvalitet (komposit)

- 1. Tag AV-kablet
- 2. Sæt den flade ende af AV-kablet i A/V-udgangen bag på multimedieharddisken
- 3. Sæt det gule stik i den anden ende af AV-kablet i TV'et
- 4. Sæt det røde og hvide stik på AV-kablet ind i portene AUDIO-L og AUDIO-R på TV'et
- 5. Slut den medfølgende adapter til multimedieharddisken og stikkontakten
- 6. Indstil TV'et på den rigtige eksterne indgang

Nogle TV''er virker ikke, når S-video-stikket og det gule stik er tilsluttet samtidigt.

# Sådan slutter du enheden til dit lydsystem (ekstra)

### Behøver du hjælp?

I den dokumentation, der fulgte med dit lydsystem, kan du finde oplysninger om:

- De enheder, du kan slutte til lydsystemet.
- Den type kabler, du kan slutte til lydsystemet.

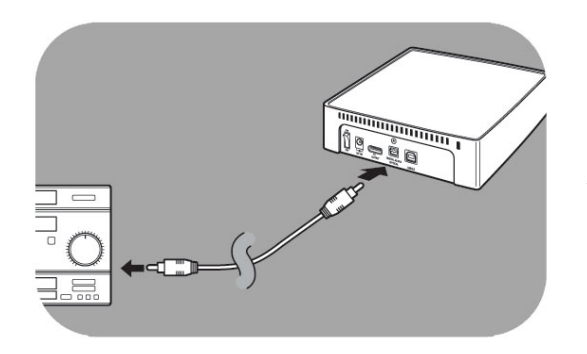

Mulighed 1 - Bedste kvalitet (digital lyd, optisk tilslutning) 1. Tag det optiske SPDIF-kabel

- 2. Sæt den ene ende af det optiske SPDIF-kabel i porten OPTICAL
- 3. Sæt det optiske SPDIF-kabels anden ende i lydsystemet
- 4. Indstil lydsystemet på den rigtige eksterne indgang
- Indstil multimedieharddiskens lydindstillinger til "Digital" (se "Lydindstillinger" for at få flere oplysninger)

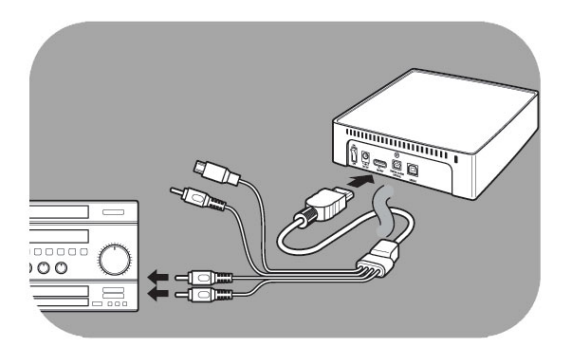

### Mulighed 2 - God kvalitet (analog stereolyd)

- I stedet for at sætte de hvide og røde stik på AV-kablet i TV'et sætter du dem i portene AUDIO-L og AUDIO-R på lydsystemet
- 2. Indstil lydsystemet på den rigtige eksterne indgang
- 3. Indstil multimedieharddiskens lydindstillinger til "Analog" (se "Lydindstillinger" for at få flere oplysninger)

### Sådan sluttes enheden til din PC

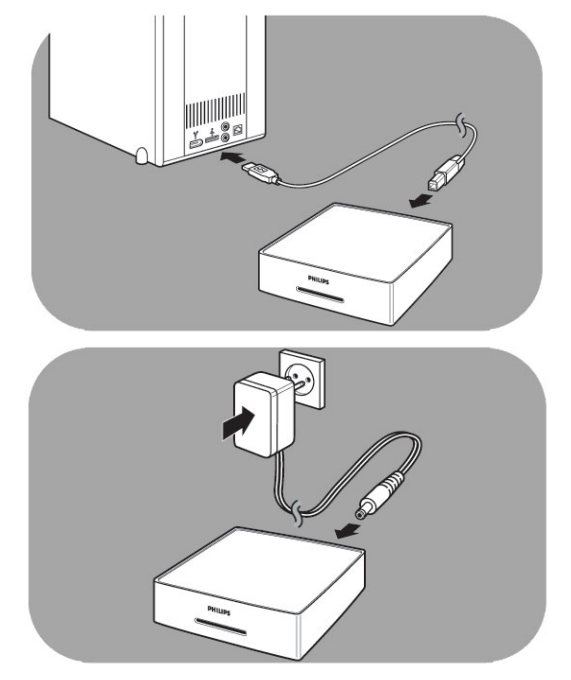

### Tilslut din PC

- 1. Tag USB-kablet, og sæt det i USB-porten på multimedieharddisken
- 2. Slut den anden ende af USB-kablet til USB-porten på din PC
- Slut den medfølgende adapter til multimedieharddisken og stikkontakten

### Behøver du hjælp?

I den dokumentation, der fulgte med din PC, kan du finde oplysninger om:

Den type enheder og kabler, du kan slutte til PC'en.

# Opsætning af TV

### Tænd for multimedieharddisken

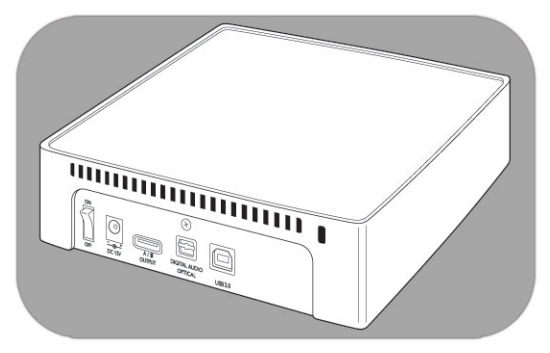

- 1. Tryk på strømkontakten bag på multimedieharddisken
- 2. En blå LED foran på multimedieharddisken lyser, og en menu vises på skærmen

Hvis multimedieharddisken står i standby-tilstand (orange LED), skal du trykke på standby-knappen på fjernbetjeningen.

### Oversigt over menu

| Film          |                    |  |
|---------------|--------------------|--|
| Musik         |                    |  |
| Billeder      |                    |  |
| Indstillinger | Sprog              |  |
|               | Lydindstillinger   |  |
|               | Videoindstillinger |  |
|               | TV-type            |  |
|               | Pauseskærm         |  |
|               | Firmwareopdatering |  |
|               | DivX(R) VOD        |  |

### Navigation med fjernbetjening

| Handling |   | Knap                                   |
|----------|---|----------------------------------------|
| Movies   |   | Går til menuen Movies                  |
| Music    |   | Går til menuen Music                   |
| Photos   |   | Går til menuen Pictures                |
| Settings |   | Går til indstillinger for Media Player |
| Home     |   | Går til hovedmenuen                    |
| <b>A</b> | • | Gå op eller ned i en liste             |
| •        | • | Flyt til venstre eller højre           |
| OK       |   | Bekræfter valg                         |
| Return   |   | Vender tilbage til forrige menu        |
|          |   | Side op                                |
| K        |   | Side ned                               |

# Sprog

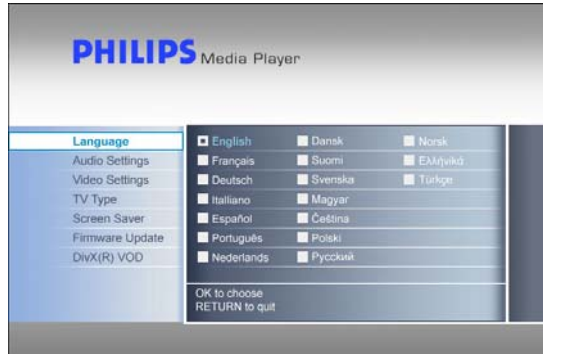

# Lydindstillinger

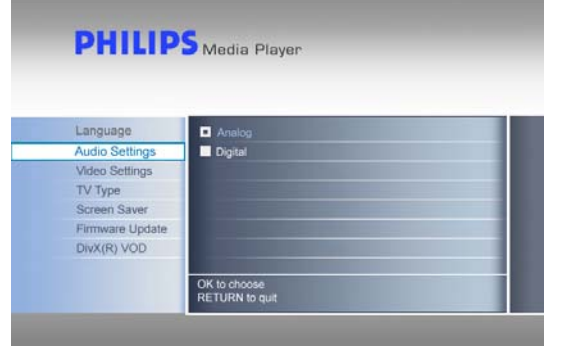

# Videoindstillinger

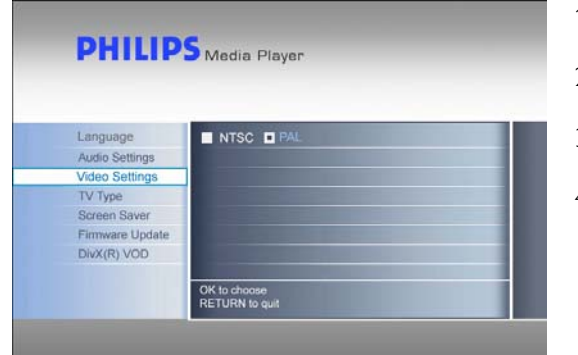

- Vælg "Settings" (Indstillinger) i hovedmenuen, og tryk på OK, eller tryk på knappen "Settings" (Indstillinger)
- Vælg "Language" (Sprog) i indstillingsmenuen, og tryk på OK
- 3. Vælg det ønskede sprog, og tryk på OK for at bekræfte
- Tryk på Home (Hjem) for at vende tilbage til hovedmenuen, eller på Return (Tilbage) for at gå tilbage til indstillingsmenuen

Den valgte boks markeres.

- Vælg "Settings" (Indstillinger) i hovedmenuen, og tryk på OK, eller tryk på knappen "Settings" (Indstillinger)
- 2. Vælg "Audio Settings" (Lydindstillinger) i indstillingsmenuen, og tryk på OK
- 3. Vælg den ønskede lydudgang, og tryk på OK for at bekræfte
- 4. Tryk på Home (Hjem) for at vende tilbage til hovedmenuen, eller på Return (Tilbage) for at gå tilbage til indstillingsmenuen

Se kapitlet "Sådan slutter du enheden til dit lydsystem" for at få flere oplysninger.

- 1. Vælg "Settings" (Indstillinger) i hovedmenuen, og tryk på OK, eller tryk på knappen "Settings" (Indstillinger)
- 2. Vælg "Video Settings" (Videoindstillinger) i indstillingsmenuen, og tryk på OK
- 3. Vælg det ønskede signaloutput (NTSC i USA eller PAL i Europa), og tryk på OK for at bekræfte
- 4. Tryk på Home (Hjem) for at vende tilbage til hovedmenuen, eller på Return (Tilbage) for at gå tilbage til indstillingsmenuen

# Opsætning af TV-type

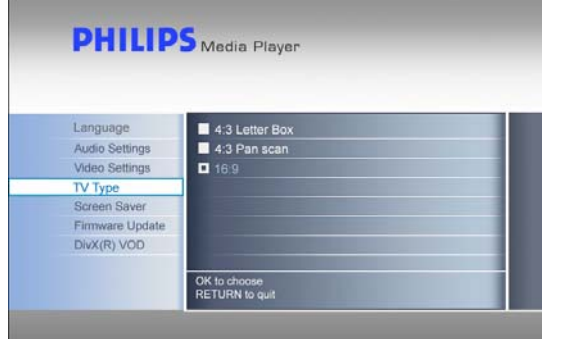

### Vælg "Settings" (Indstillinger) i hovedmenuen, og tryk på OK, eller tryk på knappen "Settings" (Indstillinger)

- Vælg "TV Type" (TV-type) i indstillingsmenuen, og tryk på OK
- 3. Vælg den ønskede skærmtype, og tryk på OK for at bekræfte
- 4. Tryk på Home (Hjem) for at vende tilbage til hovedmenuen

Denne indstilling gælder kun, når du ser film, og ikke for menuen.

# TV-type 4.3 Letter Box 4:3 Panscan 16:9 widescreen TV'ets format er 4:3. Der er sorte bjælker over og under billedet i bredformat. TV'ets format er 4:3. Højre og venstre side af billedet i bredformat er skjult. TV'ets format er 16:9 (bredformat). Image: Specific Stream of the second stream of the second stream of the s

# Konfigurer pauseskærm

### ADVARSEL

• Installer din pauseskærm, så dit CRT/Plasma-TV ikke brænder af.

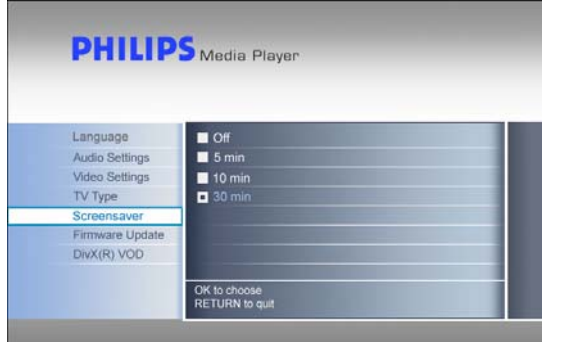

- Vælg "Settings" (Indstillinger) i hovedmenuen, og tryk på OK, eller tryk på knappen "Settings" (Indstillinger)
- 2. Vælg "Screensaver" (Pauseskærm) i indstillingsmenuen, og tryk på OK
- Vælg den ønskede pauseskærm, og tryk på OK for at bekræfte
- 4. Tryk på Home (Hjem) for at vende tilbage til hovedmenuen

Skærmen bliver sort efter den indstillede tid.

# Firmwareopdatering

### ADVARSEL

 Sluk aldrig for din Philips multimedieharddisk under opdatering af firmware. Dette kan beskadige din enhed.
 Hvis processen af en eller anden grund mislykkes (f.eks. strømsvigt under firmwareopdateringen), kan du muligvis ikke betjene din enhed.

| Language        | Eirmware Llodate                   |
|-----------------|------------------------------------|
| Audio Settings  | Current version is: x x xx xx date |
| Video Settings  | Update version is:                 |
| TV Type         |                                    |
| Screen Saver    |                                    |
| Firmware Update |                                    |
| DivX(R) VOD     |                                    |
|                 |                                    |

Sørg for, at du har pakket din firmware ud i mappen "Firmware" på din Philips multimedieharddisk, før du begynder at opdatere firmware. Se kapitlet "Opsætning af firmware" for at få flere oplysninger.

- Vælg "Settings" (Indstillinger) i hovedmenuen, og tryk på OK, eller tryk på knappen "Settings" (Indstillinger)
- 2. Vælg "Firmware Update" (Firmwareopdatering), og tryk på OK
- 3. Tryk på OK for at starte opdateringen
- 4. Når firmwaren er blevet opdateret, skal du slukke for enheden for at færdiggøre opdateringen

### DivX® VOD-kode

Din Philips multimedieharddisk understøtter den nye DivX® Video-On-Demand (VOD)-funktion (se <a href="http://vod.divx.com">http://vod.divx.com</a> for at få flere oplysninger). Med denne funktion har du mulighed for at købe eller leje DivX® VOD-film (downloadet fra internettet) og afspille dem på din DivX®-certificerede Philips multimedieharddisk.

Under indstillingen "DivX® VOD" i menuen "Settings" (Indstillinger) kan du se din enheds registreringskode. Dette er en unik 8-cifret kode, der tildeles hver enkelt DivX®-certificerede enhed (såsom din Philips multimedieharddisk).

Læs det efterfølgende afsnit "DivX® VOD-kompatibilitet" for at få flere oplysninger om denne funktion på din enhed.

# Opsætning af PC

### ADVARSEL

- Du må aldrig slette eller omdøbe mapperne "Firmware", "Movies" (Film), "Music" (Musik) eller "Pictures" (Billeder) på din Philips multimedieharddisk. Hvis du har slettet eller omdøbt en mappe, skal du læse "Gendannelsesproces".
- Hvis firmwaren og mediefiler ikke gemmes i deres tilsvarende mapper (eller undermapper), kan multimedieharddisken hverken behandle eller afspille disse filer.

| (E:) Philips Multimedia Player |
|--------------------------------|
|--------------------------------|

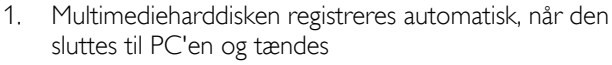

2. PC'en tildeler automatisk et drev med navnet "Philips Multimedia Player"

### Forudkonfigurerede mapper

De forudkonfigurerede mapper på multimedieharddisken er: "Firmware", "Movies" (Film), "Music" (Musik) og "Pictures" (Billeder).

Firmware og mediefiler skal gemmes i deres tilsvarende mapper eller undermapper.

(F.eks. skal en film gemmes i mappen "Movies" (Film) eller undermappen "Movies\My Home Movies" (Film/Mine egne film)).

Hvis de forudkonfigurerede mappers navne ændres, eller hvis firmwaren og mediefiler ikke gemmes i deres tilsvarende mapper (eller deres undermapper), kan multimedieharddisken ikke behandle eller afspille disse filer.

### Gem filer på din multimedieharddisk

- Filmfiler skal gemmes i mappen "Movies" (Film) på multimedieharddisken (eller i undermappen)
- Undertekster skal gemmes i de samme mapper som de tilhørende film og skal have det samme navn (ikke samme filtype) som filmfilen
- Musikfiler skal gemmes i mappen "Music" på multimedieharddisken (eller i undermappen)
- Billeder skal gemmes i mappen "Pictures" (Billeder) på multimedieharddisken (eller i undermappen)
- Firmwarefiler skal gemmes i mappen "Firmware" på multimedieharddisken

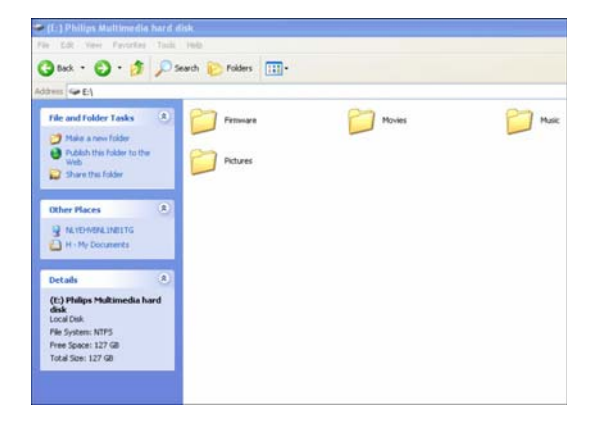

| Understøttede medieformater: |                                    |
|------------------------------|------------------------------------|
| Film                         | MPEG1 (AVI, APG)                   |
|                              | MPEG2 (AVI, VOB)                   |
|                              | MPEG4 (AVI, DivX, DivX VOD, Xvid)  |
|                              | ISO                                |
| Undertekster                 | SUB (MicroDVD Format)              |
|                              | SRT (SubRIP Format)                |
|                              | SMI (SAMI)                         |
| Musik                        | WAV                                |
|                              | MP3                                |
|                              | MPEG4 (AAC – not DRM)              |
|                              | WMA                                |
|                              | AC3                                |
|                              | OGG vorbis                         |
|                              | DTS                                |
| Billeder                     | JPG (Fotos på op til 12 megapixel) |

# Nyd

### Sådan afspilles film

- Filmfiler skal gemmes i mappen "Movies" (Film) på multimedieharddisken (eller i undermappen).
- Undertekster skal gemmes i de samme mapper som de tilhørende film og skal have det samme navn (ikke samme filtype) som filmfilen.
- Understøttede filmformater: MPEG1 (AVI, APG), MPEG2 (AVI, VOB), MPEG4 (AVI, DivX®, DivX® VOD), ISO.
- Understøttede undertekstformater: SUB (MicroDVD Format, SRT (SubRIP Format).
   SMI (SAMI), Embedded Multiple Subtitle Support (kun ISO).

| Movies   | [ CANON_MV 10 ] |  |
|----------|-----------------|--|
| Music    | [ Co-01 ]       |  |
| Pictures | [Divx]          |  |
| Settings | [To 1]          |  |
|          | [ To 2 ]        |  |
|          | [To 3]          |  |
|          | [To 4]          |  |
|          | [To 5]          |  |
|          | 170.01          |  |

- Vælg "Movies" (Film) i hovedmenuen, og tryk på OK, eller tryk på knappen "Settings" (Indstillinger)
- 2. Vælg en film, eller vælg først den mappe, hvori filmen ligger, i menuen Movies (Film), og tryk på OK

Der findes demonstrationsindhold på multimedieharddisken

### Aktiverede knapper på fjernbetjeningen

| Movies   |    | Går til menuen Movies                  |
|----------|----|----------------------------------------|
| Music    |    | Går til menuen Music                   |
| Photos   |    | Går til menuen Pictures                |
| Settings |    | Går til indstillinger for Media Player |
| Zoom     |    | Zoom billede                           |
| Audio    |    | Vælger lyd                             |
| Home     |    | Går til hovedmenuen                    |
| Info     |    | Viser oplysninger om fil               |
| 唤        |    | Slår lyden fra                         |
| + VOL -  |    | Lydstyrke op/ned                       |
| K        | M  | Kapitel op/ned                         |
|          | •  | Stop / Afspil                          |
|          | ** | Pol tilbage / Hurtigt frem             |
| II       |    | Sætter på pause                        |
| Play All |    | Afspiller alle                         |
| Shuffle  |    | Blander                                |
| Subs     |    | Undertekster                           |

| Aktiverede knapper på fjernbetjeningen (ISO-fil) |                                                       |
|--------------------------------------------------|-------------------------------------------------------|
| Menu                                             | Viser menu over ISO-filer                             |
| Angle                                            | Vælger kameravinkel for ISO-fil                       |
| Title                                            | Viser ISO-filens titelblad                            |
| Slow                                             | Langsom gengivelse/ Afspilning af ISO-fil billede for |
|                                                  | billede                                               |
| Repeat                                           | Gentager titel, kapitel, nummer på ISO-fil            |
| Repeat A-B                                       | Gentager et angivet stykke af ISO-filen               |

# Sådan afspilles musik

- Musikfiler skal gemmes i mappen "Music" (Musik) på multimedieharddisken (eller i undermappen). Understøttede musikformater: WAV, MP3, MPEG4 (AAC ikke DRM), WMA, AC3, OGG vorbis, DTS.
- •

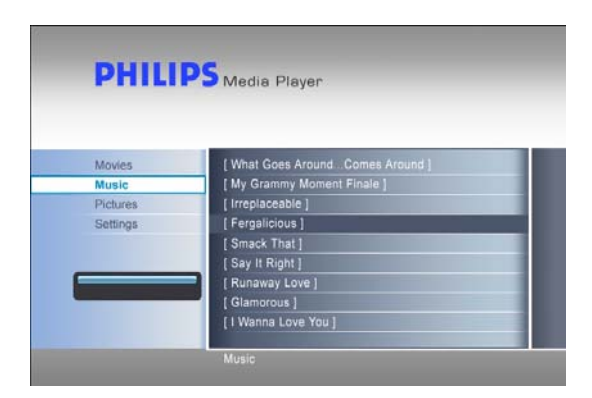

- Vælg "Music" (Musik) i hovedmenuen, og tryk på OK, 1. eller tryk på knappen "Music" (Musik)
- 2. Vælg en sang, eller vælg først den mappe, hvori sangen ligger, i menuen Music (Musik), og tryk på OK

Installer din pauseskærm, så din CRT/Plasma-TV -skærm ikke brænder af.

## Sådan ser du billeder

- Billedfiler gemmes i mappen "Pictures" (Billeder) på multimedieharddisken (eller i undermappen).
- JPG-billedformat understøttes (billeder på op til 12 megapixel).

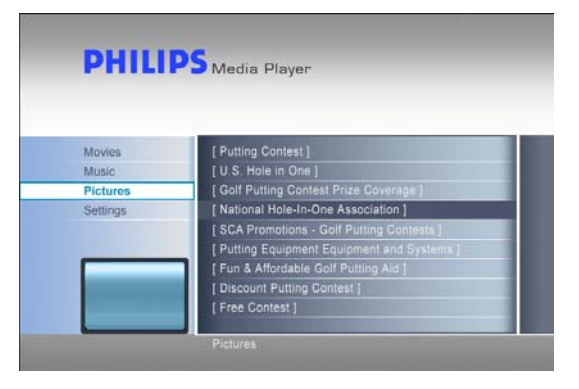

- 1. Vælg "Pictures" (Billeder) i hovedmenuen, og tryk på OK, eller tryk på knappen "Photos" (Fotos)
- Vælg et billede, eller vælg først den mappe, hvori billedet 2. ligger, i menuen Pictures (Billeder), og tryk på OK

Der findes demonstrationsindhold på multimedieharddisken.

# Opsætning af firmware

### ADVARSEL

- Du må ikke slette eller omdøbe mappen "Firmware" på Philips multimedieharddisken. Hvis den slettes, skal du læse "Gendannelsesproces".
- Sluk aldrig for din Philips multimedieharddisk under opdatering af firmware. Dette kan beskadige din enhed. Hvis processen af en eller anden grund mislykkes (f.eks. strømsvigt under firmwareopdateringen), kan du muligvis ikke betjene din enhed.
- Anvend altid Philips firmware.

| frames without to other could with the characterized of the cases                                                                                         |                                                                                                    |                                                             | - 63 - |
|----------------------------------------------------------------------------------------------------|----------------------------------------------------------------------------------------------------|-------------------------------------------------------------|--------|
| DHILIDS                                                                                                    | Canzoner Produtty - Jugitime - Med                                                                      | teal Barterica - Alexal Midlan - 📕                          | 4.).   |
| sense and simplicity                                                                                                    | + Contact & Gupport                                                                                     | teart G                                                     |        |
| 1 State                                                                                                    | 111                                                                                                    | Contact & Support                                           | t      |
| You are barns Horse's Contact & Rupport                                                                                                    |                                                                                                    |                                                             |        |
| Consumer Support Professional Sup                                                                                                    | oport General Support                                                                                   |                                                             |        |
| Find your Product                                                                                                    |                                                                                                    |                                                             |        |
| Find the most current product support often<br>manuals, pack was pudes, and more. Hea<br>category below.                                                  | matsin including self help guides, firmware upgrades,<br>er search for your produit or select a product | Lange and tighting + Lange and Lighting + Australia Taggets |        |
| Model number or keyreard                                                                                                    | The second                                                                                              |                                                             |        |
|                                                                                                    | • Where can I find the model number?                                                                    | Others                                                      |        |
| Browse catalog:                                                                                                    |                                                                                                    | · Dallation Berlinne                                        |        |
| + 14                                                                                                    | + Name entertainment                                                                                    |                                                             |        |
|                                                                                                    | DVD and have theater     Horee autorisites                                                              | Contact Philips                                             |        |
| + Hat IV (plasma, LCD)                                                                                                    | AND BOTH AND                                                                                            | suggest infestighten on line                                |        |
| Hat TV (plasma, LCD)     TV (conventional)     Englisher TV                                                                                               | ACCREMENTER                                                                                             |                                                             |        |
| Hat TV (plasma, LCD)     TV (plasma, LCD)     TV (plasma to a)     Tv (plasma TV     Hom                                                                  | Audio systems<br>• Mune                                                                                 | + Philips Coloring: Carr                                    |        |
| Flat TV (plearns,LCD)     TV (plearns,LCD)     TV (plearnstrong)     TV (plearnstrong)     TV (plearnstrong)     TV     Third     Totalin externationseet | Audo systems     Audo systems     Mare     PE preducts                                                  | + Philed Control of Cart                                    |        |

| Language                            | Firmware Update                     |  |
|-------------------------------------|-------------------------------------|--|
| Audio Settings                      | Current version is: x x xx xx, date |  |
| Video Settings                      | Update version is:                  |  |
| TV Type                             |                                     |  |
| Screen Saver                        |                                     |  |
| Firmware Update                     |                                     |  |
| DivX(R) VOD                         |                                     |  |
| State the sets of the second second |                                     |  |

- 1. Gå ind på Philips' support-websted på www.philips.com/storageupdates
- 2. Gå til Multimedia Hard Disk
- 3. Download den nyeste firmware (zipfil) til din PC
- 4. Pak firmware-fileme ud af zipfilen
- 5. Slut din multimedieharddisk til din PC
- 6. Tænd for multimedieharddisken
- 7. Kopier de udpakkede filer til mappen "Firmware" på din Philips multimedieharddisk
- 8. Sluk for multimedieharddisken
- 9. Slut din multimedieharddisk til dit TV
- 10. Tænd for multimedieharddisken
- 11. Vælg "Settings" (Indstillinger) i hovedmenuen, og tryk på OK, eller tryk på knappen "Settings" (Indstillinger)
- 12. Vælg "Firmware Update" (Firmwareopdatering), og tryk på OK
- 13. Tryk på OK for at starte opdateringen
- 14. Når firmwaren er blevet opdateret, skal du slukke enheden for at færdiggøre opdateringen

Se kapitlerne "Sådan sluttes enheden til din PC" og "Sådan sluttes enheden til dit TV" for at få flere oplysninger om, hvordan enhederne sluttes til PC og TV.

# Fejlfinding

# Onlinehjælp

Gå til www.philips.com/support eller www.philips.com/storageupdates for at se:

- Interaktiv hjælp
- Ofte stillede spørgsmål
- Firmwareopdateringer

## Problemer og tip

Når du har et problem, skal du kontrollere, at multimedieharddisken har den nyeste firmware.

### Problem

PC'en registrerer ikke multimedieharddisken

### Tip

- Kontrollér, om din multimedieharddisk er sluttet til stikkontakten
- Tænd for multimedieharddisken på tænd/slukkontakten
- Tag USB-kablet ud, og sæt det i igen efter 10 sekunder

Den medfølgende fjernbetjening reagerer ikke

Intet billede på TV-skærmen

Ingen lyd fra lydsystemets højttaler(e)

Kan ikke afspille en indholdsfil

Jeg kan ikke finde de gemte filer, når jeg slutter enheden til TV'et

Underteksterne fungerer ikke

Knapperne Subtitles (Undertekster)/Angle (Vinkel)/Audio (Lyd)/Next (Næste) og Previous (Forrige) virker ikke, når jeg afspiller ISO-filer

### Blå LED angiver, at enheden er tændt.

- Fjembetjeningen fungerer kun, når multimedieharddisken er sluttet til TV'et og koblet fra PC'en
- Kontrollér strømforsyningen til multimedieharddisken
- Tænd for multimedieharddisken
- Peg fjernbetjeningen mod multimedieharddisken
- Isæt batterierne korrekt
- Sæt nye batterier i fjernbetjeningen
- Kun den medfølgende fjernbetjening kan betjene multimedieharddisken
- Tænd TV'et
- Kontrollér kabelforbindelserne
- Indstil TV'et på den rigtige eksterne indgang
- Tænd for lydsystemet
- Kontrollér kabelforbindelserne
- Indstil lydsystemet på den rigtige eksterne indgang
- Sæt udgangen på multimedieharddisken til den rigtige udgang (venstre/højre RCA-stik = analog, SPDIF optisk = digital)
- Kontrollér, at filformatet understøttes af multimedieharddisken
- Kontrollér, at du har gemt dine film i mappen "Movies" (Film), din musik i mappen "Music" (Musik) og dine billeder i mappen "Pictures" (Billeder) eller deres underfiler
- Kontrollér, at du har gemt dine undertekster i den samme mappe som den tilhørende film
- Kontrollér, at undertekstfilen har det samme navn (ikke samme filtype) som filmfilen
- Nogle film har defineret restriktioner i den originale DVD, som også gælder i den tilsvarende ISO-fil

# Gendannelsesproces

- Anvend gendannelsesprocessen og installations-CD'en, hvis mappestrukturen på multimedieharddisken er blevet ændret.
- Tag en sikkerhedskopi af dine mediefiler for at undgå tab af data, da gendannelsesprocessen fjerner alle filer på multimedieharddisken.

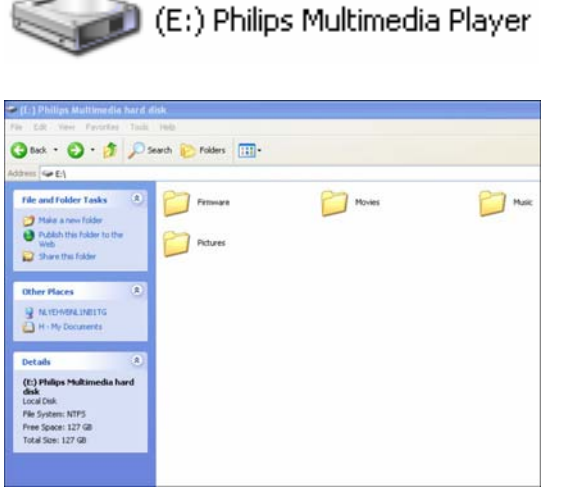

### Mulighed 1 - Let gendannelse

- 1. Slut din multimedieharddisk til din PC
- 2. Tænd for multimedieharddisken
- 3. Gå til "My Computer" (Min computer)
- 4. Højreklik på ikonet for Philips Multimedia Player
- 5. Vælg Explore (Søg)
- Kontrollér, om de forudkonfigurerede mapper er tilgængelige ("Firmware", "Movies" (Film), "Music" (Musik), "Pictures" (Billeder))
- 7. Opret eller omdøb mapperne om nødvendigt
- 8. Sluk for multimedieharddisken

### Mulighed 2 - Alvorlig gendannelse

- 1. Slut din multimedieharddisk til din PC
- 2. Tænd for multimedieharddisken
- 3. Gå til "My Computer" (Min computer)
- 4. Højreklik på ikonet for Philips Multimedia Player
- 5. Vælg format
- 6. Vælg NTFS fra filsystemets rullemenu
- 7. Tryk på start
- 8. Kopier indholdet i mappen "Recovery" (Gendannelse) på installations-CD'en, som leveres med din multimedieharddisk, til multimedieharddisken
- 9. Sluk for multimedieharddisken

### Tekniske data

### Understøttede formater

| Film         | MPEG1 (AVI, APG)                   |  |  |
|--------------|------------------------------------|--|--|
|              | MPEG2 (AVI, VOB)                   |  |  |
|              | MPEG4 (AVI, DivX, DivX VOD, Xvid)  |  |  |
|              | ISO                                |  |  |
| Undertekster | SUB (MicroDVD Format)              |  |  |
|              | SRT (SubRIP Format)                |  |  |
|              | SMI (SAMI)                         |  |  |
| Musik        | WAV                                |  |  |
|              | MP3                                |  |  |
|              | MPEG4 (AAC – not DRM)              |  |  |
|              | WMA                                |  |  |
|              | AC3                                |  |  |
|              | OGG vorbis                         |  |  |
|              | DTS                                |  |  |
| Billeder     | IPG (Fotos på op til 12 megapixel) |  |  |

### ISO-kompatibilitet

Kun med Philips multimedieharddisken kan du afspille dit eget virtuelle DVD-bibliotek, når du har gemt din private DVD-samling i ISO-format, og se dem, som hvis de blev afspillet på de originale DVD'er.

Når filmene er gemt på Philips multimedieharddisken som .ISO-filer, kan du afspille dem som en original DVD med alle DVD-funktionerne: Menu, Chapter selection (Kapitelvalg), Audio stream selection (Valg af lydstream), Subtitle selection (Valg af undertekster), Fast Forward (Hurtigt frem), Fast Backwards (Hurtigt tilbage), Slow (Langsomt), Pause, Step Forward (trin frem), Repeat (Gentag) og Search (Søg).

En ISO-fil er billedfilen på en DVDdisk. ISO-filer bliver ofte anvendt til at gemme og overføre DVDindhold via internettet. ISO er et almindeligt DVD-billedformat til DOS, Windows, Mac OSX, Linux og andre operativsystemer.

ISO-filerne er enormt store, men det udgør ikke en begrænsning for Philips multimedieharddisken.

Philips multimedieharddisken er ikke designet eller beregnet til og må ikke anvendes til at overtræde

| 🔁 Adventures                               |                           |                                    |          | <u>- 0 ×</u>       |
|--------------------------------------------|---------------------------|------------------------------------|----------|--------------------|
| Eile Edit View Favorites Io                | ols <u>H</u> elp          |                                    |          |                    |
| 📙 🔃 Back 🔹 🤿 👻 🗎 🔕 Search                  | 🕒 Folders 🛛 🖓 History 🛛 🍟 | $\mathbb{R} \times \mathfrak{O} =$ | •        |                    |
| Address 🗀 L:\Videos\Adventures             |                           |                                    |          | 💌 🤗 Go 🛛 Links     |
|                                            | Name 🛆                    | Size                               | Туре     | Modified           |
|                                            | BBII.ISO                  | 5.080.926 KB                       | ISO File | 15/3/2004 8:48 µµ  |
|                                            | BHDown.ISO                | 5.170.676 KB                       | ISO File | 16/3/2004 10:10 пµ |
| Adventures                                 | 🖻 CAngels.ISO             | 3.372.740 KB                       | ISO File | 16/3/2004 5:53 µµ  |
|                                            | 🖻 CATCH.ISO               | 5.784.016 KB                       | ISO File | 16/3/2004 7:45 μμ  |
| Select an item to view its<br>description. | 属 GLAD.ISO                | 7.189.008 KB                       | ISO File | 15/1/2004 7:23 μμ  |
|                                            | IDENTITY.ISO              | 3.514.378 KB                       | ISO File | 31/3/2004 1:51 µµ  |
| See also:                                  | 🖻 LORD.ISO                | 6.418.096 KB                       | ISO File | 31/3/2004 2:41 µµ  |
| My Documents                               | PIRATES.ISO               | 5.664.568 KB                       | ISO File | 15/3/2004 8:26 µµ  |
| My Network Places                          |                           |                                    |          |                    |
| My Computer                                |                           |                                    |          |                    |
|                                            |                           |                                    |          |                    |
|                                            |                           |                                    |          |                    |
|                                            |                           |                                    |          |                    |
| 8 object(s)                                |                           |                                    | 40,2 GB  | 🖳 My Computer 🥼    |

nogen copyright- eller andre IP-rettigheder (immaterial ejendom).

Alle, der anvender Philips multimedieharddisken, må kun bruge den i forbindelse med materiale, der lovmæssigt ejes af eller er licenseret til brugeren, og brugere må kun udvide et sådant ejerskab eller licensrettigheder til brug, der hører herunder.

ISO-filer kan oprettes med tredjepartssoftware som Nero Burning ROM.

# DivX®-kompatibilitet

DivX® er et format til digital video. DivX®-koden er baseret på MPEG-4-kompressionsstandarden, som er så avanceret, at den kan reducere en MPEG-2-video (samme format, som bruges til DVD) til 10 % af dens originale størrelse.

Philips multimedieharddisken er fuldt ud kompatibel med DivX®-formatet og kan afspille alle film, der er kodet med denne komprimering, uanset hvilken version af koderen, der er anvendt: 3.11, 4.x, 5.x.

Hvis du ønsker at bruge eksterne undertekster:

- Kontrollér, at du har gemt dine undertekster i den samme mappe som den tilhørende film. (f.eks. "movie.av" og "movie.srt" i mappen).
- Kontrollér, at undertekstfilen har det samme navn (ikke samme filtype) som filmfilen.
- Kontrollér, at underteksternes format understøttes (SUB (MicroDVD Format), SRT (SubRIP Format), SMI (SAMI)).

### DivX<sup>®</sup> VOD-kompatibilitet

Din Philips multimedieharddisk understøtter den nye DivX® Video-On-Demand (VOD)-funktion. Med denne funktion har du mulighed for at købe eller leje DivX® VOD-film (downloadet fra internettet) og afspille dem på din DivX®-certificerede Philips multimedieharddisk.

Gå ind på www.divx.com/vod for at få flere oplysninger om, hvordan DivX® VOD fungerer.

Før du kan nyde DivX® VOD, skal din multimedieharddisk aktiveres via DivX® Player-programmet. Hertil skal en 8-cifret DivX® VOD-registreringskode ("Aktiverings-ID") bruges, som kan fås fra Philips multimedieharddisken. Vælg indstillingen "DivX® VOD" i menuen "Settings" (Indstillinger), og tryk på OK for at se din enheds registreringskode.

DivX®-videoindhold, der er downloadet vha. denne aktiverings-ID, kan KUN afspilles på din Philips multimedieharddisk!

### Additional information available on our website:

www.philips.com/storageupdates www.philips.com/welcome

Specifications subject to change without notice. All dimensions shown are approximate. © 2007 Koninklijke Philips Electronics N.V.

All rights reserved. Reproduction, copying, usage, modifying, hiring, renting, public performance, transmission and/or broadcasting in whole or part is prohibited without the written consent of Philips Electronics N.V.

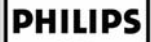

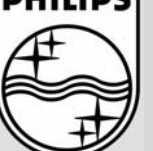

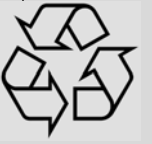

9305 125 2500.1